# Manual de Utilização de Certificados Digitais

## Microsoft Word 2010

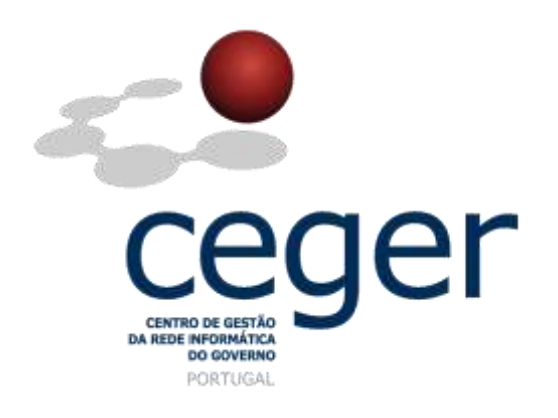

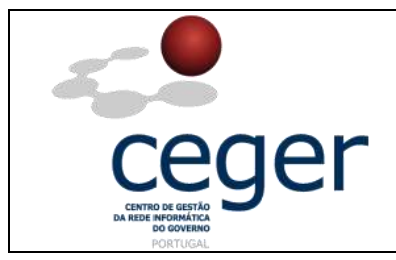

#### Manual de Utilização de Certificados Digitais no *Microsoft Word* 2010

#### CONTROLO DOCUMENTAL

| REGISTO DE MODIFICAÇÕES |            |                                                                      |          |        |
|-------------------------|------------|----------------------------------------------------------------------|----------|--------|
| Versão                  | Data       | Motivo da Modificação                                                |          |        |
| 1.1                     | 08/02/2013 | Alteração do conteúdo do manual de suporte para Microsoft Word 2010. |          |        |
|                         |            |                                                                      |          |        |
|                         |            |                                                                      |          |        |
|                         |            |                                                                      |          |        |
| PREPARADO               |            | REVISTO                                                              | APROVADO | ACEITE |
| DUS/RS                  |            |                                                                      |          |        |
|                         |            |                                                                      |          |        |
|                         |            |                                                                      |          |        |
|                         |            |                                                                      |          |        |

| DISTRIBUIÇÃO DO DOCUMENTO |              |          |  |  |
|---------------------------|--------------|----------|--|--|
| Nome                      | Departamento | Entidade |  |  |
| CERTIFICACAO              | CERTIFICACAO | ECCE     |  |  |
|                           |              |          |  |  |
|                           |              |          |  |  |
|                           |              |          |  |  |
|                           |              |          |  |  |
|                           |              |          |  |  |
|                           |              |          |  |  |

| VALIDADE E LOCALIZAÇÃO DO DOCUMENTO |                  |                 |  |
|-------------------------------------|------------------|-----------------|--|
| Versão                              | Entrada em vigor | Válido até      |  |
| 1.1                                 | 08/02/2013       | Próxima Revisão |  |
|                                     |                  |                 |  |
| Localização do Documento            |                  |                 |  |

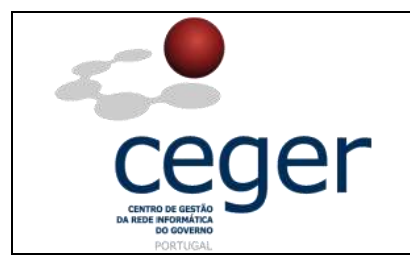

### Índice

| 1. Objetivo                                              | .4  |
|----------------------------------------------------------|-----|
| 2. Âmbito e Dever de Leitura                             | .4  |
| 3. Arquivo e Publicação                                  | .4  |
| 4. Referências                                           | .4  |
| 5. O que é a Assinatura Eletrónica                       | . 5 |
| 6. Como Funciona a Assinatura Eletrónica                 | . 5 |
| 7. Assinatura Eletrónica de Documentos no <i>Ms Word</i> | . 6 |
| 7.1 Requisitos Prévios                                   | . 6 |
| 7.2. Assinatura de Documentos                            | . 6 |
| 7.3. Comprovar a Assinatura de um Documento              | .9  |
| 7.4. Eliminar a Assinatura de um Documento1              | 11  |

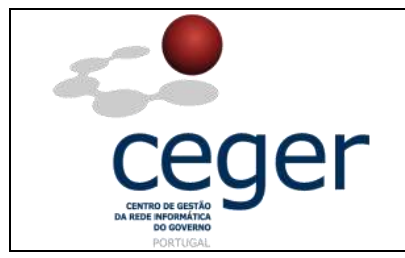

#### 1. Objetivo

Este manual tem como objetivo servir de guia aos utilizadores que vão utilizar certificados digitais emitidos pela **Entidade Certificadora Comum do Estado** (ECCE) para assinar documentos no *Microsoft Word*. Em especial, neste manual, é abordada a configuração do editor de texto e descrevem-se os passos a seguir para a assinatura de documentos.

### 2. Âmbito e Dever de Leitura

O âmbito deste documento é a utilização de certificados emitidos pela **Entidade Certificadora Comum do Estado** para assinar documentos através do editor de texto *Microsoft Word*. Este manual <u>deverá ser lido e conhecido por todos os utilizadores de</u> <u>certificados digitais</u> que utilizem a aplicação acima referida para assinar os seus documentos.

#### 3. Arquivo e Publicação

Este documento faz parte do repositório de documentação existente no *site* da *ECCE* em <u>http://www.ecce.gov.pt/suporte/manuais.aspx</u>, encontrando-se disponível em formato eletrónico para *download*. A responsabilidade pela manutenção, publicação e aprovação deste manual é da *Entidade Certificadora Comum do Estado*.

#### 4. Referências

Manual de Utilização de Certificados Digitais no Microsoft Word 2010.

MN012-CDMW2010.PDF

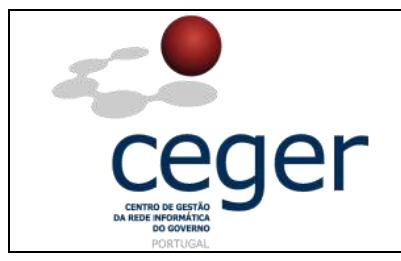

### 5. O que é a Assinatura Eletrónica

Uma das principias aplicações dos certificados digitais, é a possibilidade de assinar documentos. Ao elaborar um documento com o *Microsoft Word*, existe a possibilidade de associar a uma assinatura eletrónica. Além disso, um documento pode ser assinado mais do que uma vez e por mais do que uma pessoa.

Quando se assina manualmente qualquer tipo de documento, o que está a ser feito na realidade é validar, através de uma rubrica, a concordância com o texto e os dados existentes no documento. Se posteriormente for efetuada alguma alteração sobre os dados originais, a assinatura já não é válida e a sua utilização é considerada um ato fraudulento.

A aplicação de todo este processo ao formato eletrónico é idêntica, já que a assinatura eletrónica qualificada tem a mesma validade legal que a assinatura autografada. Garante a autenticidade e a integridade do documento, ou seja, que a pessoa que assinou o documento é quem diz ser e que o documento não foi alterado desde o momento em que foi assinado.

A assinatura eletrónica de qualquer tipo de documento em formato digital pressupõe o acordo do signatário com os dados existentes no documento.

No *Microsoft Word*, sempre que for efetuada alguma alteração posterior a uma determinada assinatura, esta é invalidada automaticamente, já que o conteúdo foi alterado.

Neste manual é explicado como assinar documentos com o Microsoft Word.

#### 6. Como Funciona a Assinatura Eletrónica

A assinatura eletrónica utiliza procedimentos matemáticos complexos que relacionam o documento assinado com informação própria do assinante, permitindo que terceiras partes possam reconhecer a identidade do assinante e assegurar-se de que os conteúdos não foram modificados.

O assinante gera, mediante uma função matemática, uma marca digital do documento. Esta marca digital é cifrada com a chave privada do assinante, e o resultado é o que se denomina assinatura eletrónica a qual se anexará ao documento original. Desta forma, o assinante vai anexar ao documento uma marca que é única para esse documento, sendo que apenas ele é capaz de produzir.

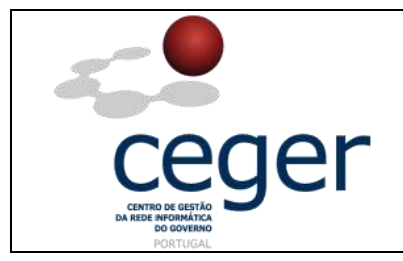

#### 7. Assinatura Eletrónica de Documentos no Ms Word

#### 7.1 Requisitos Prévios

Esta guia pressupõe que o utilizador dispõe de:

- Os certificados digitais e a CRL (Lista de Certificados Revogados) da ECCE registados no repositório de certificados de Microsoft Windows antes de abrir o programa Microsoft Word;
- 2. O *Microsoft Word* utiliza os certificados registados que estão neste repositório. Caso ainda não estejam registados aqueles certificados, devem ser registados previamente.

#### 7.2. Assinatura de Documentos

Antes de começar a assinar, é conveniente guardar o documento que se pretende assinar. Caso não seja efetuado, o sistema irá solicitar essa operação posteriormente.

Quando se pretende assinar um documento:

**1.** No menu *File/Ficheiro*, escolher a opção *Protect Document/Proteger documento*, como mostra a figura seguinte.

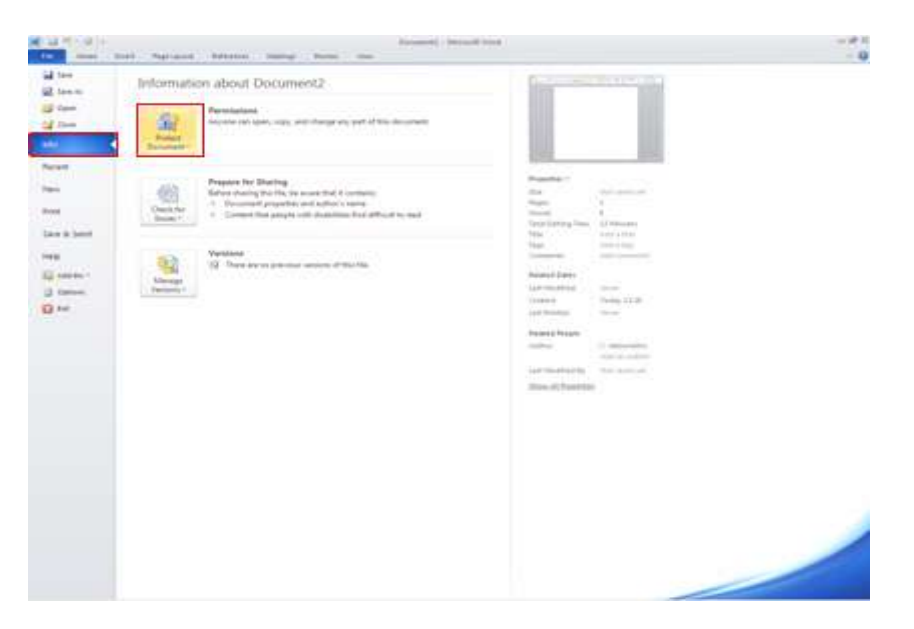

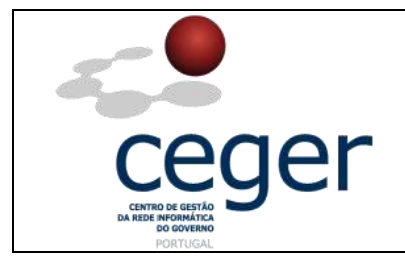

2. Uma vez aberta a caixa de opções, selecionar a opção Add a digital Signature/Adicionar Assinatura digital.

| Prepa     | re the document for distribution                                                                                    |   |
|-----------|----------------------------------------------------------------------------------------------------|---|
| <b>1</b>  | <u>Properties</u><br>View and edit document properties, such<br>as Title, Author, and Keywords.                     |   |
|           | Inspect Document<br>Check the document for hidden metadata<br>or personal information.                              |   |
| Ð         | <u>Encrypt Document</u><br>Increase the security of the document by<br>adding encryption.                           |   |
|           | <u>Restrict Permission</u><br>Grant people access while restricting their<br>ability to edit, copy, and print.      | F |
| Ŕ         | Add a Digital <u>Signature</u><br>Ensure the integrity of the document by<br>adding an invisible digital signature. |   |
| <b>\$</b> | Mark as <u>Final</u><br>Let readers know the document is final and<br>make it read-only.                            |   |
|           | Run <u>Compatibility Checker</u><br>Check for features not supported by earlier<br>versions of Word.                |   |

3. Surge a caixa de diálogo seguinte. Clicar Ok.

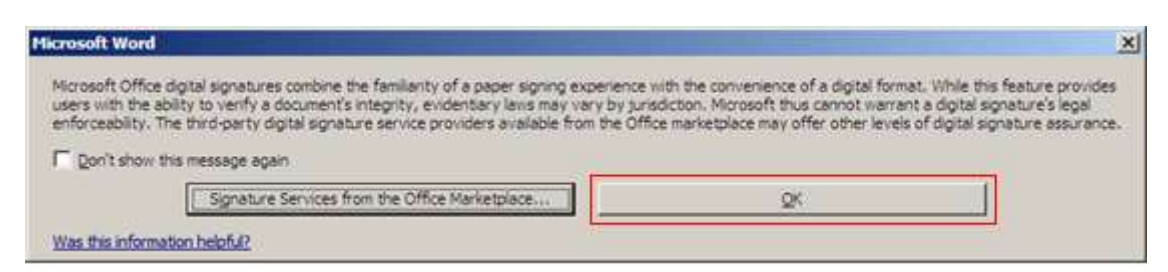

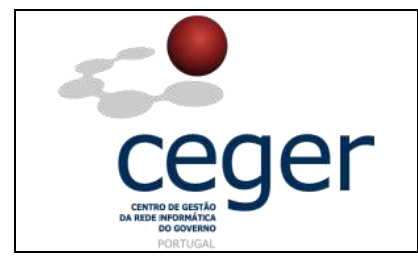

**4.** A janela seguinte mostra a pessoa e a entidade que emite o certificado (neste caso a *ECCE*).

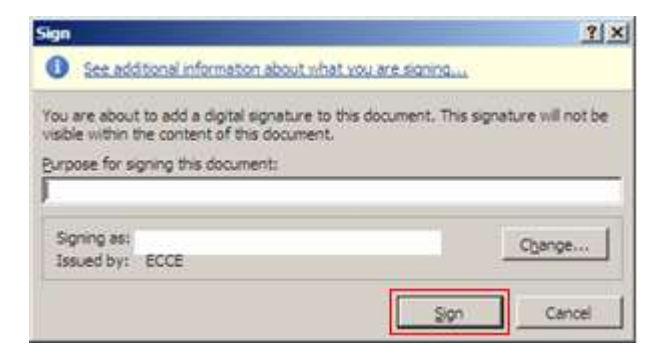

**5.** Depois de aceitar, será solicitado o código *PIN* do cartão criptográfico. Colocar o *PIN* quando solicitado.

| SysGillo     |   |
|--------------|---|
| ACS ACR38U 0 | ~ |
| PIN:         |   |
| OK Cancel    |   |

**6.** Após a validação do *PIN* é solicitada a colocação do *PI*N de acesso ao certificado digital qualificado. Com o *PI*N correto o certificado é aceite.

| Please enter the Smartcard's PI | N        | ×      |
|---------------------------------|----------|--------|
| Please enter Enhanced Signa     | ture PIN |        |
|                                 |          |        |
|                                 | ОК       | Cancel |

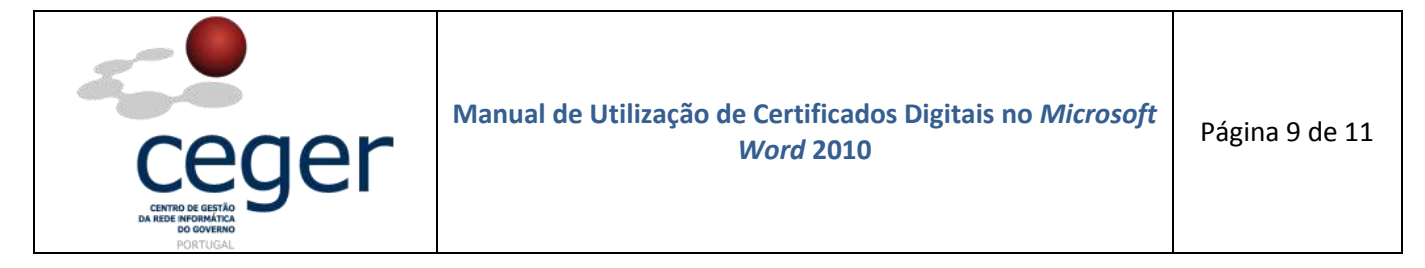

**5.** Após a inserção do *PI*N surge a janela seguinte, que indica que a assinatura foi associada corretamente. Clicar *OK*.

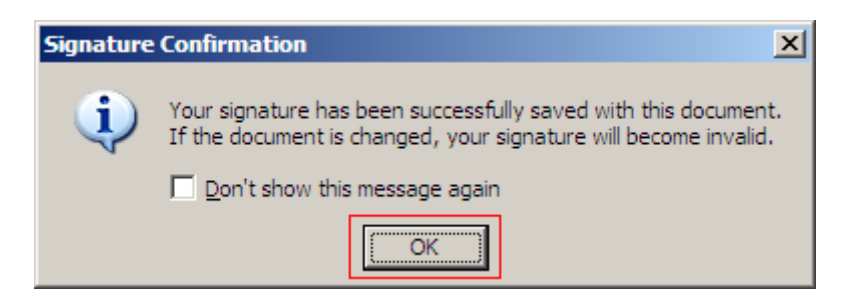

**6.** A partir deste momento, o documento está assinado eletronicamente, podendo verificar-se essa situação através do símbolo situado na barra inferior.

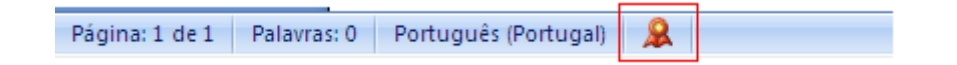

7. O documento pode ser assinado sucessivas vezes, por diferentes pessoas, e/ou utilizando diferentes certificados digitais, desde que o conteúdo do documento não seja modificado. Para voltar a assinar, basta repetir os passos 1-7 para cada assinatura a realizar.

#### 7.3. Comprovar a Assinatura de um Documento

Nos documentos assinados encontra-se visível um símbolo na parte inferior direita. Fazendo duplo clique sobre este símbolo, surge uma caixa de diálogo onde é possível comprovar-se a validade do certificado.

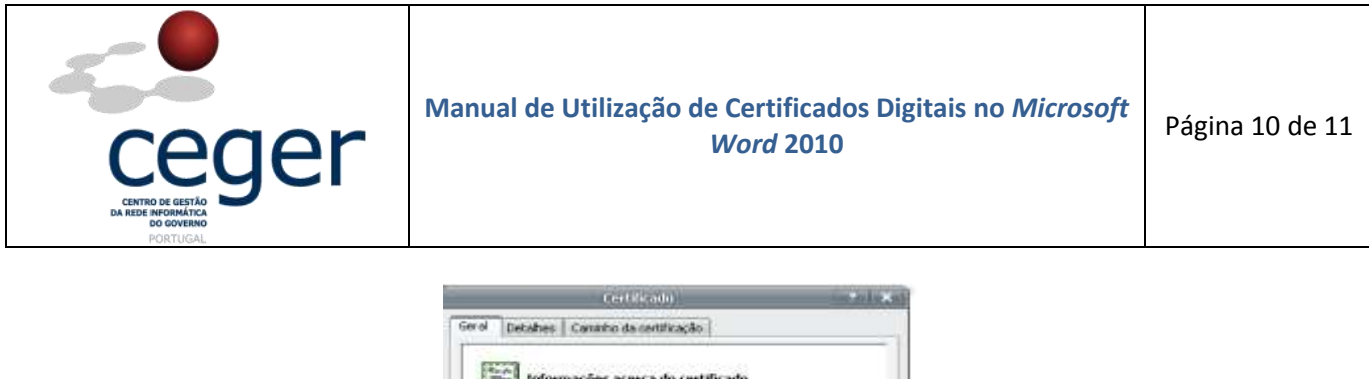

| Ste certifie<br>+Conpr<br>+2.16.4 | ado é destinado para os seguintes fins:<br>ova a sua identidade a um computador remoto<br>20.1.1.1.2.20 |   |
|-----------------------------------|----------------------------------------------------------------------------------------------------|---|
| Consulte a                        | declaração da AC para obter mais detalhes<br>o <b>para:</b>                                             | _ |
| Emitid                            | port ECCE                                                                                               |   |
| ¥álido                            | de 19-02-2011 até 19-02-2014                                                                            |   |

Clicando em **Ver Certificado**, surge uma janela de diálogo onde se podem ver os detalhes do certificado. Quando se examinam os dados do certificado há que observar os campos <u>Emitido para</u> e <u>Emitido por</u> para confirmar a origem, também o campo <u>Válido de</u> deve ser verificado para determinar se o certificado é válido, não estando caducado ou revogado.

Se o certificado utilizado para a assinatura estiver revogado, aparece uma cruz junto ao nome da entidade que assinou. Clicando em *Ver o Certificado*, aparecerá o certificado com a mensagem abaixo, informando que o certificado com que se emitiu a assinatura se encontra revogado, não sendo por isso válido.

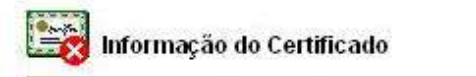

Este certificado foi revogado pela sua entidade emissora de 'certificados.

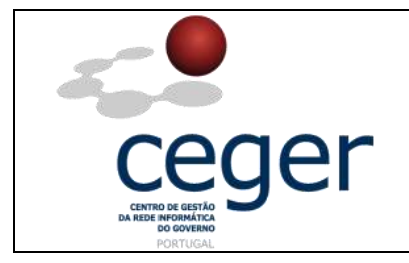

#### 7.4. Eliminar a Assinatura de um Documento.

Para se eliminar a assinatura de um documento:

- 1. No menu superior, na opção Ferramentas escolher opções,
- 2. Selecionar a pestana Segurança e clicar no botão Assinaturas Digitais;
- **3.** Selecionar a assinatura a eliminar e em seguida carregar em *remover*.

No caso de se efetuarem modificações a um documento assinado, ao tentar guardá-lo, o *Microsoft Word* mostra a seguinte caixa de diálogo.

| Microsoft Office W | /ord                        |                                  | ×                |
|--------------------|-----------------------------|----------------------------------|------------------|
| Se guar            | dar, remove todas as assina | ituras digitais do documerto. De | eseja continuar? |

No caso de responder afirmativamente e guardar uma nova versão do documento, as assinaturas eletrónicas realizadas anteriormente serão removidas automaticamente.